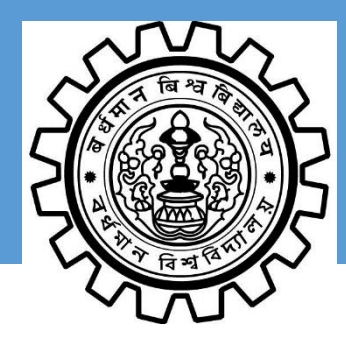

# THE UNIVERSITY OF BURDWAN

# USER MANUAL FOR POST PUBLICATION REVIEW/SCRUTINY BY THE COLLEGES

|                     | Version 2.1<br>Nov-2017      |  |  |
|---------------------|------------------------------|--|--|
|                     |                              |  |  |
| Helpdesk Contact No | o. : 7548029769/0342-2634975 |  |  |
| Helpdesk E-Mail Id. | : examination@buruniv.ac.in  |  |  |
|                     |                              |  |  |
|                     |                              |  |  |
|                     |                              |  |  |
|                     |                              |  |  |
|                     |                              |  |  |
|                     |                              |  |  |
|                     |                              |  |  |
|                     | iÜN                          |  |  |
|                     | TATA CONSULTANCY SERVICES    |  |  |
|                     |                              |  |  |
|                     |                              |  |  |

# Contents

| Introduction                                                | 3 |
|-------------------------------------------------------------|---|
| Steps for Online Review Application Process by the colleges | 3 |
| Basic Details:                                              | 7 |
| Review/Scrutiny Subject Paper                               | 8 |
| Declaration                                                 | 9 |

# Introduction

In order to enable the colleges of The University of Burdwan to apply for Post Examination Result Publication Review/Scrutiny online, iON eForms solution has provided the required online tools. This manual will help the colleges to understand and apply for the Review/Scrutiny Application of The University of Burdwan for **B.A. / B.Com. / B.Sc.** Students.

# Steps for Online Review Application Process by the colleges

The online students' application process consists of the following steps:

- STEP-I: Open the website of The University of Burdwan (http://www.buruniv.ac.in/)
- STEP- II: Click on the Online Services and then B.A. / B.Com. / B.Sc. Student Post Examination Review/Scrutiny application Link.
- **STEP- III:** The login form will be displayed. Input your college login id and password shared by the university and click on Login.

| TC        | S iON Webtop    | Login |
|-----------|-----------------|-------|
| Username: |                 |       |
| Password: |                 |       |
|           | Forgot Password | Login |

## Login Page

**STEP- IV:** The application home page will be displayed. Click on the eForms button on the top of the home page highlighted below.

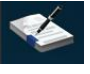

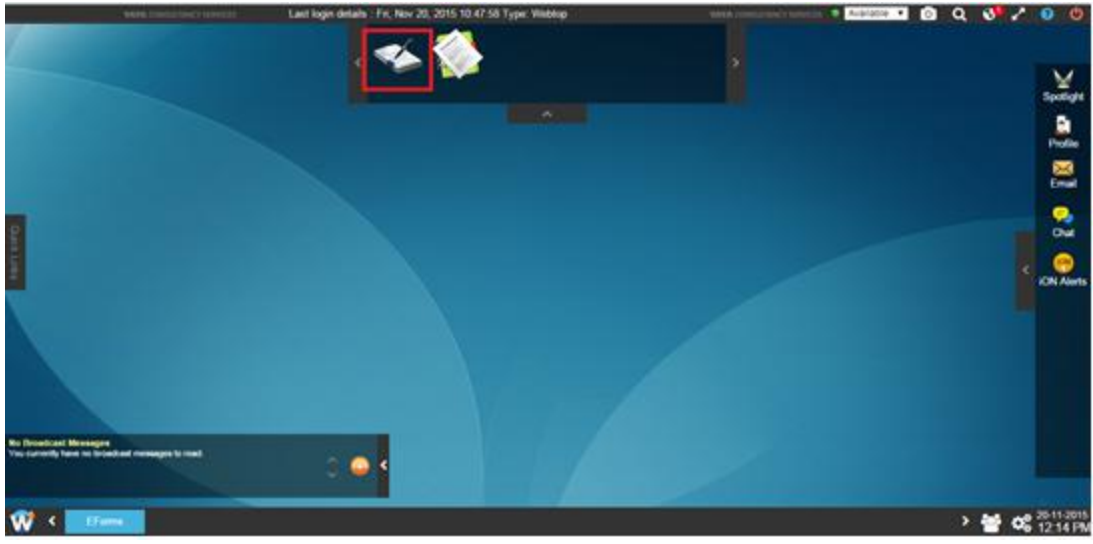

eForms link on Home Page

If the e-Forms icon is not visible after login then you need to click on bottom on bottom left corner of the home page as shown below and then the e-Forms application will be available.

In order to make the EForms application displayed on the top panel always, **right click the EForms application** and then click on **Add to Quick Launcher** option.

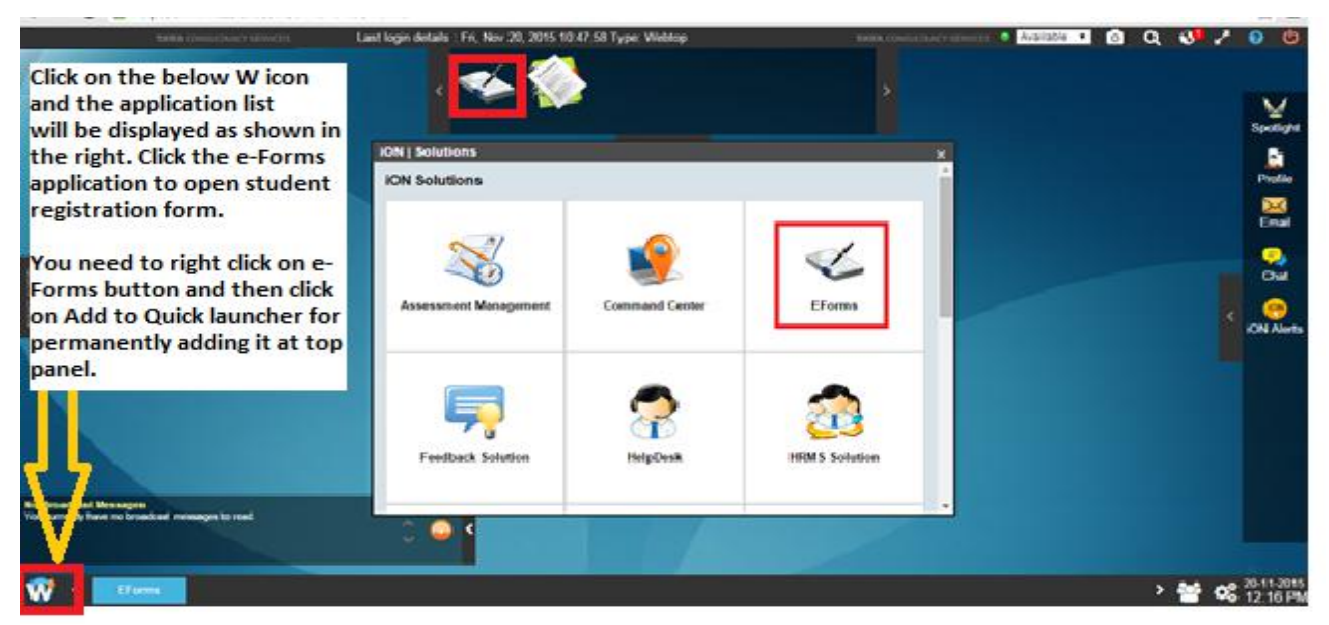

#### **Access eForms Application**

STEP- V: Click on "Post Publication Review/Scrutiny Form" to initiate the student application process.

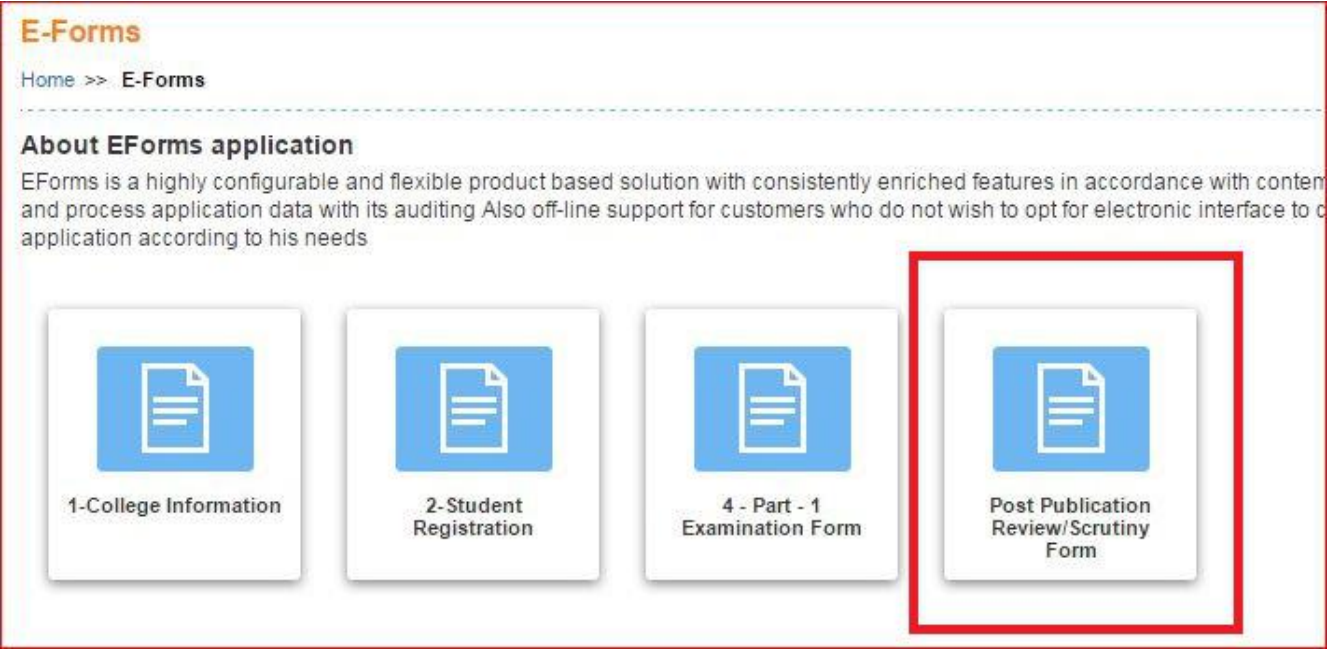

Figure 1. Post Publication Review/Scrutiny Form

Once **Post Publication Review/Scrutiny Form** is clicked, the form options will be displayed.

**STEP- VI:** Click on Create will be opened.

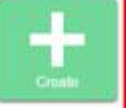

button. The Application form for the students

will be displayed as shown below along with the guidelines at the beginning:

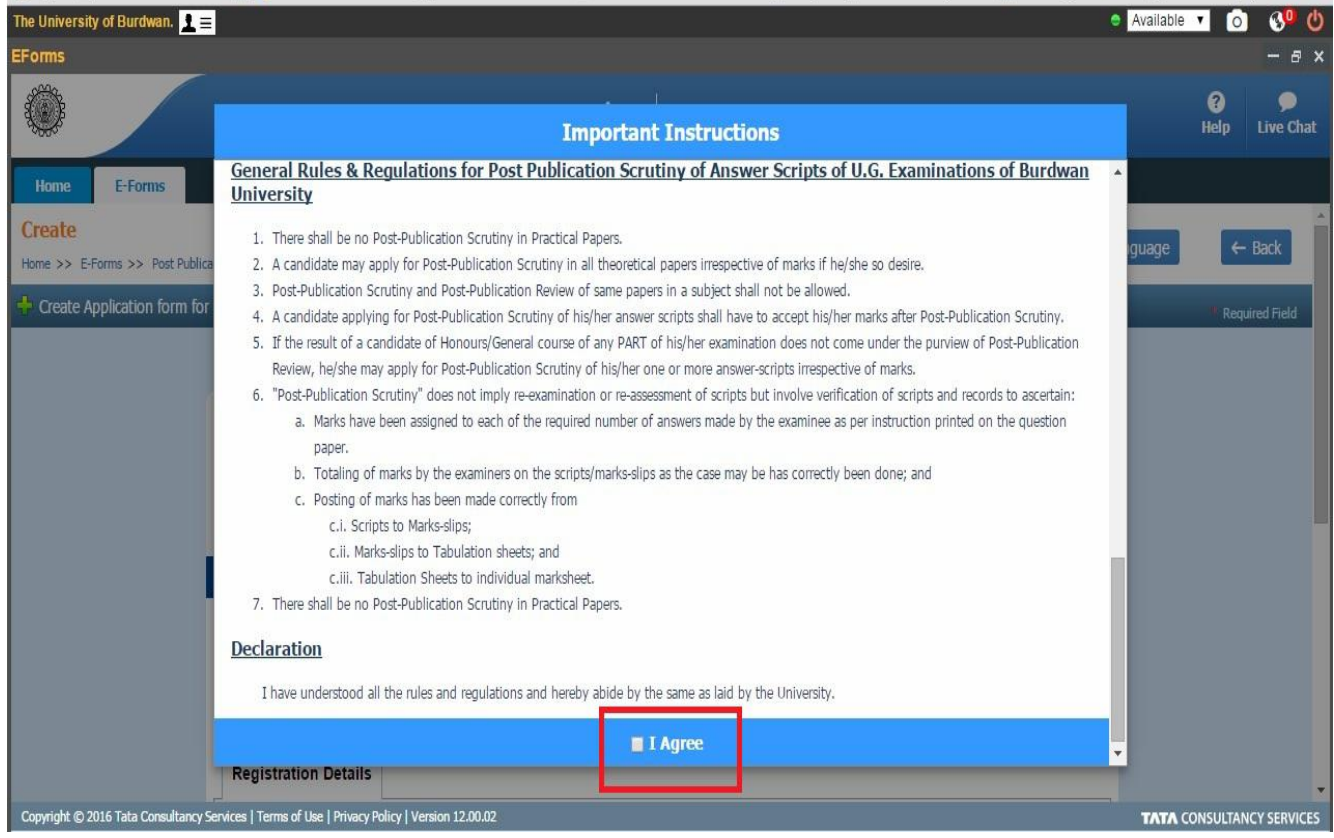

Figure 2. Review/Scrutiny Guidelines

Read the **General Rules & Regulations for Post Publication Review and Scrutiny** carefully. Click on "I Agree" to proceed further.

# Basic Details:

There are four sections on the Application Form which requires to be filled:

- 1. Personal Details
- 2. Review/Scrutiny Subject Details
- 3. Fee Details
- 4. Declaration

The Application form will open and start filling details as described below.

After selecting the Part and Name of the Examination, the student's Roll No. will be available for selection from the drop down list, Click on the **View Details** button to see the details of the student. The Applicant can directly give the Roll No. and click the **View Details** to see the details.

| Use the cursor to move I<br>Fields marked with * are                                                                                    | between fields instead<br>e mandatory.                            | of using the tab key.                           |                                                                                                    |                                                                                                    |
|----------------------------------------------------------------------------------------------------|-------------------------------------------------------------------|-------------------------------------------------|----------------------------------------------------------------------------------------------------|----------------------------------------------------------------------------------------------------|
| Registration Details                                                                                                    |                                                                   |                                                 |                                                                                                    |                                                                                                    |
| College Details                                                                                                    |                                                                   |                                                 |                                                                                                    |                                                                                                    |
|                                                                                                    |                                                                   |                                                 |                                                                                                    |                                                                                                    |
| College Id                                                                                                    | 104                                                               |                                                 | College Name                                                                                                    | BURDWAN RAJ COLLEGE                                                                                      |
| College Id<br>earch Criteria                                                                                                    | 104                                                               |                                                 | College Name                                                                                                    | BURDWAN RAJ COLLEGE                                                                                      |
| College Id<br>earch Criteria<br>Note : Please select the Apply<br>Registration No and di<br>View Details.                               | 104<br>ing For and Name of E<br>ck on View Details or y           | xamination in the Dr<br>rou can select the Rol  | College Name<br>op downs. Please enter the Roll No a<br>I No from the Roll No - Student Nam                                            | BURDWAN RAJ COLLEGE<br>and click on View Details or enter the<br>e (Registration No) drop down and click |
| College Id<br>earch Criteria<br>Note : Please select the Apply<br>Registration No and cli<br>View Details.<br>*Applying for             | 104<br>ing For and Name of E<br>ck on View Details or y<br>Select | Examination in the Dr<br>rou can select the Rol | College Name<br>op downs. Please enter the Roll No a<br>I No from the Roll No - Student Nam<br>*Name of Examination                    | BURDWAN RAJ COLLEGE<br>and click on View Details or enter the<br>e (Registration No) drop down and click |
| College Id<br>eearch Criteria<br>Note : Please select the Apply<br>Registration No and cli<br>View Details.<br>*Applying for<br>Roll No | 104<br>ing For and Name of E<br>ck on View Details or y<br>Select | Examination in the Dr<br>rou can select the Rol | College Name<br>op downs. Please enter the Roll No -<br>I No from the Roll No - Student Nam<br>*Name of Examination<br>Registration No | BURDWAN RAJ COLLEGE                                                                                      |

Figure 3. Application Form

## **Review/Scrutiny Subject Paper**

Select the Papers for Review and Scrutiny as shown below:

NOTE: This symbol \* indicating the fields are mandatory. Hence, they must be filled.

| Roll No                      | 165H/104/0036            |                     | Name of the Candidate                  | ARKA BIKASH KAR       |    |
|------------------------------|--------------------------|---------------------|----------------------------------------|-----------------------|----|
| Exam Category                | BSH                      |                     | Registration No / Registration<br>Year | 201501001560 / 2015-1 | 16 |
| ddress for Correspond        | lence                    |                     |                                        |                       |    |
| Note : The address of the st | udent(if available) as p | er the University ( | records has been selected. Please me   | odify accordingly.    |    |
| *Address Line 1              | MOLOYPUR                 |                     | *Address Line 2                        | MOLOYPUR              |    |
| *Country                     | India                    | •                   | *State                                 | West Bengal           | •  |
| *District                    | Hooghly                  |                     | *City / Locality                       | HOOGHLY               |    |
| Email ID                     | arkabikashkar@gmail.     | com                 | *Mobile Number                         | 9093062408            |    |
| Review/Scrutiny Subj         | ect Details              |                     |                                        |                       |    |
|                              | Subject Name             | Paper               | Review                                 | Scrutiny              |    |
|                              | STSG                     | PAPER-1             |                                        | 0                     |    |
|                              | MTMG                     | PAPER-1             | 0                                      |                       |    |
|                              |                          | PADED-2             |                                        |                       |    |
|                              | FCOH                     | TALES 2             |                                        |                       |    |

Figure 4. Review/Scrutiny Paper Details

Review the student details and Review/Scrutiny papers.

Fill/update the address and the contact details as required. Please provide the CORRECT UPDATED Mobile no. of the candidates as they will be receiving SMS for checking their Review/Scrutiny forms.

## **Declaration**

Г

- 1. Read the declaration and upload the scanned signature of the Applicant after the Declaration by Student.
- 2. Upload the scanned signature of the Principal/TIC after the declaration of Principal/TIC.
- 3. Click on the checkbox for "I Agree".
- 4. Preview the Application form before Final submission.
- 5. Click Apply button. This will submit the application form for review of this student application for Review/Scrutiny.

| Declaration by Student                                                                                                    |                                                                 |                               |
|----------------------------------------------------------------------------------------------------|-----------------------------------------------------------------|-------------------------------|
| I hereby declare that all the particulars stated in this application form are true to the best of my knowledge and be<br>is also supplied by me for uploading. If any of these information provided found to be false/incorrect, I shall abid<br>University. | elief. One copy of self attest<br>le by the actions / decisions | ed marksheet<br>taken by the  |
| *Please upload candidate's signature here.                                                                                                    |                                                                 |                               |
| Declaration by Principal/TIC                                                                                                    |                                                                 |                               |
| I certify that I have carefully examined the results of the aforesaid candidate. The application for Post Publication stated above is recommended and forwarded following the general rules as stated earlier. One copy of self attester also uploaded.      | Review of answer-scripts in<br>d marksheet of the applican      | the subject<br>t concerned is |
| *Please upload principal's signature here.                                                                                                    |                                                                 |                               |
|                                                                                                    |                                                                 |                               |
|                                                                                                    |                                                                 | 🗌 I Agree                     |
|                                                                                                    |                                                                 |                               |

Figure 5. Declaration

Please provide the official stamp of College Seal and the Principal/TIC after submission of the

## Application form as shown below:

| Declaration b                                                                    | y Principal/TIC                                                                                                 |                                                                                                    |
|----------------------------------------------------------------------------------|----------------------------------------------------------------------------------------------------|----------------------------------------------------------------------------------------------------|
| I certify that I have care<br>the subject stated abov<br>the applicant concerned | efully examined the results of the aforesaid<br>ve is recommended and forwarded followin<br>d is also uploaded. | candidate. The application for Post Publication Review of answer-scripts in g the general rules as stated earlier. One copy of self attested marksheet of |
|                                                                                  |                                                                                                    | Signature of Principal                                                                                                    |
|                                                                                  | College Seal                                                                                                    | Official Seal Of Principal/TIC                                                                                                    |
|                                                                                  |                                                                                                    |                                                                                                    |

Figure 6: Official College Seal & Principal/TIC seal

## PLEASE NOTE: Form once submitted will NOT be available for further editing.

-----END OF USER MANUAL -----